## Including a virtual keyboard on your WebStore

Last Modified on 28/09/2023 2:29 pm IST

In this feature, you can:

• Allow shoppers to be able to enter values into text input boxes

To access this feature, do the following:

- 1. Login to your WebStore Manager.
- 2. Go to Settings > All Config Options.

## **Enabling a virtual keyboard**

Enabling this virtual keyboard is a two step process:

• Firstly, enable Virtual Keyboard in the WSM

| Filter                | Virtual keyboard |                                                                                                    |  |  |
|-----------------------|------------------|----------------------------------------------------------------------------------------------------|--|--|
| Back to Li            | Listing          |                                                                                                    |  |  |
| Searc                 | ch Results       |                                                                                                    |  |  |
| 2 option(s) found:    |                  |                                                                                                    |  |  |
| Enable <mark>V</mark> | Virtual Keyboard |                                                                                                    |  |  |
|                       | D                | escription: This option will cause a virtual keyboard to be displayed when an                                                                                                    |  |  |
|                       |                  | input field has a class="keyboardInput" attribute. This option is fully                                                                                                    |  |  |
|                       |                  | described in this forum post                                                                                                    |  |  |
|                       |                  | Can display country specific keyboard by setting the text input                                                                                                    |  |  |
|                       |                  | language attribute, more                                                                                                    |  |  |
|                       |                  | In a second second s |  |  |
|                       |                  | Save Cancel                                                                                                    |  |  |

- Secondly, give your input a class
- Apply the class **keyboardInput** to the input field you want the keyboard to appear in.
- This can be done with jQuery or, for forms created in the WSM, by simply adding the class name **keyboardInput** to the field in question.

| Field Name 🖲                   | Field Type         | Field Index 🕄 |
|--------------------------------|--------------------|---------------|
| field_0                        | text               | 0             |
| Basic Field Controls           | Advanced Field Con | trols         |
| Field Title                    | 0                  |               |
| Field Pattern                  | 0                  |               |
| Field Classes<br>keyboardInput | 9                  |               |
| Field Language<br>he           | 6                  |               |

## **Keyboard layout**

- The keyboard displayed will depend on the lang attribute of the field.
- By filling in the Field Language in the form builder you can get the keyboard of your choice to appear.

Note: The default keyboard is US international.

Layout : Language Code:

- 1. Hebrew : he
- 2. Arabic : ar
- 3. Greek : el
- 4. Spanish: es
- 5. Hindi : hi
- 6. Russian : ru
- 7. United Kingdom : en-gb
- 8. Yiddish : yi